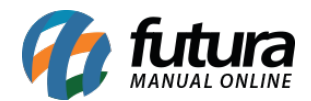

### 1 - Modulo Fidelidade

**Caminho:** <u>Painel Administrativo > Extensões > Módulos > Configurações > Pontos de</u> <u>Fidelidade</u>

Nesta versão foi adicionado o módulo pontos de fidelidade na Loja Virtual, para utiliza-lo o usuário precisara habilitar o modulo dentro do *ERP Futura Server* no campo *Utiliza nas vendas do Ecommerce*.

No painel administrativo também foi criado uma nova tela para configurar os pontos de fidelidade, podendo definir a quantidade de pontos e o status do pedido.

| Principal A Médulea A Bastes de Fidelidade                                                                                                    | Cancelar | Salvar |
|----------------------------------------------------------------------------------------------------|----------|--------|
| Principal > Modulos > Pontos de Fidelidade                                                                                                    |          |        |
| Seral Filtros                                                                                                    |          |        |
| eral                                                                                                    |          |        |
| Status                                                                                                    |          |        |
| Habilitado                                                                                                    | •        |        |
| ld da empresa*                                                                                                    |          |        |
| Multiempresa                                                                                                    | •        |        |
| Mínimo de pontos para trocar                                                                                                    |          |        |
| Deixe em branco que não tenha uma quantidade mínima.                                                                                                    |          |        |
| 5                                                                                                    |          |        |
| Status Podido Paizado                                                                                                    |          |        |
| Status Fedido Baixado                                                                                                    | do.      |        |
| Selecione o status para quando pedido for finalizado no ecommerce e replique para o sistema com o status baixa                                                                                                    |          |        |
| Salus Fedido Balxado<br>Selecione o status para quando pedido for finalizado no ecommerce e replique para o sistema com o status baixa<br>A liberar pontuação                                                                                                   | •        |        |
| Selecione o status para quando pedido for finalizado no ecommerce e replique para o sistema com o status baixa<br>A liberar pontuação<br>Status Pedido Comtemplado                                                                                              | •        |        |
| Selecione o status para quando pedido for finalizado no ecommerce e replique para o sistema com o status baixa<br>A liberar pontuação<br>Status Pedido Comtemplado<br>Selecione o status para quando for feita a contemplação dos pontos do cliente no sistema. | Ţ        |        |

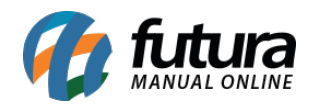

| eral Filtros                                                                                                    |                                                                                                    |                                                |                                                                                                    |
|----------------------------------------------------------------------------------------------------|----------------------------------------------------------------------------------------------------|------------------------------------------------|----------------------------------------------------------------------------------------------------|
| ros                                                                                                    |                                                                                                    | Adicionar                                      | Exibir filtro de categorias                                                                                                    |
|                                                                                                    |                                                                                                    |                                                | Habilitado                                                                                                    |
| Posição                                                                                                    | Status                                                                                                    | Ordem                                          |                                                                                                    |
| Conteúdo do Aplicativo                                                                                                    | <ul> <li>Habilitado</li> </ul>                                                                                                    | • 1                                            | Exibir filtro pontos                                                                                                    |
|                                                                                                    |                                                                                                    |                                                | Habilitado                                                                                                    |
| Posição                                                                                                    | Status                                                                                                    | Ordem                                          |                                                                                                    |
| Coluna da Esquerda                                                                                                    | <ul> <li>Habilitado</li> </ul>                                                                                                    | • 1                                            |                                                                                                    |
|                                                                                                    |                                                                                                    | O que                                          | e deseja buscar?                                                                                                    |
| Departamentos ✓                                                                                                    | Lista Material Escolar 🗸 🤇                                                                                                    | O que                                          | e deseja buscar?                                                                                                    |
| Departamentos ✓                                                                                                    | Lista Material Escolar 🗸 <<br>Conta                                                                                                    | O que                                          | e deseja buscar?                                                                                                    |
| Departamentos ✓                                                                                                    | Lista Material Escolar V <<br>Conta                                                                                                    | O qui                                          | e deseja buscar?<br>T 1 item(s) - R\$ 135,00<br>Bebidas V Categoria ABC V PAPELARI/ :                                                                                                    |
| Departamentos ✓       ★         PRINCIPAL → CONTA       Image: Contastructure         Image: Extrato de pontos       Image: Contastructure         ★       Avaliar loja         Image: Pedidos       Pedidos                                                                       | Lista Material Escolar → 〈<br>Conta<br>Nome<br>teste                                                                                           | O qui                                          | e deseja buscar?<br>I item(s) - R\$ 135,00         Bebidas V       Categoria ABC V       PAPELARI/         -Mail         este@futurasistemas.com.br                                          |
| Departamentos ∨       ★         PRINCIPAL > CONTA       ■         ■ Extrato de pontos       ■         ★ Avaliar loja       ■         ■ Pedidos       ■         ■ Devoluções       ■                                                                                                | Lista Material Escolar ~ <<br>Conta                                                                                                    | O qui<br>ACESSORIOS E FERRAMENTAS ~<br>E<br>tu | e deseja buscar?<br>R 1 item(s) - R\$ 135,00<br>Bebidas Categoria ABC PAPELARI<br>- Mail<br>este @futurasistemas.com.br<br>elefone opcional                                                  |
| Departamentos ✓       ★         PRINCIPAL → CONTA       Image: Contastructure         Image: Extrato de pontos       Image: Contastructure         ★       Avaliar loja         Image: Pedidos       Image: Contastructure         Image: Devoluções       Image: Lista de deseios | Lista Material Escolar ✓ <<br>Conta<br>Nome<br>teste<br>Telefone<br>-                                                                          | O qui                                          | e deseja buscar?<br>T 1 item(s) - R\$ 135,00<br>Bebidas V Categoria ABC V PAPELARI<br>-Mail<br>este @futurasistemas.com.br<br>elefone opcional                                               |
| Departamentos ∨       ★         PRINCIPAL > CONTA       €                                                                                                    | Lista Material Escolar ✓<br>Conta<br>Nome<br>teste<br>Telefone<br>-<br>Sexo<br>Feminino                                                        | C qui<br>ACESSORIOS E FERRAMENTAS ~            | e deseja buscar?<br>T 1 item(s) - R\$ 135,00<br>Bebidas Categoria ABC PAPELARI<br>- Mail<br>este @futurasistemas.com.br<br>elefone opcional<br>- Maid<br>iata de Nascimento<br>:6/02/1990    |
| Departamentos ✓       ★         PRINCIPAL → CONTA       Image: Conta de pontos         Image: Extrato de pontos       Image: Conta de desejos         Image: Pedidos       Image: Conta de desejos         Image: Lista de desejos       Image: Conta de desejos                   | Lista Material Escolar ✓<br>Conta<br>Nome<br>teste<br>Telefone<br>-<br>Sexo<br>Feminino<br>CPF                                                 | O qui<br>ACESSORIOS E FERRAMENTAS ~            | e deseja buscar?<br>T 1 item(s) - R\$ 135,00<br>Bebidas V Categoria ABC V PAPELARI<br>- Mail<br>este @futurasistemas.com.br<br>elefone opcional<br>                                          |
| Departamentos ∨       ♦         PRINCIPAL > CONTA                                                                                                    | Lista Material Escolar >          Conta          Nome          teste          Telefone          Sexo          Feminino          CPF          - | O qui<br>ACESSORIOS E FERRAMENTAS ~            | e deseja buscar?<br>T 1 item(s) - R\$ 135,00<br>Bebidas Categoria ABC PAPELARI<br>Mail<br>este @futurasistemas.com.br<br>ielefone opcional<br>Maid<br>iata de Nascimento<br>i6/02/1990<br>IG |

# 2 - Nova funcionalidade de Brindes

Foi desenvolvido uma nova funcionalidade de brindes na Loja Virtual, para utiliza-lo é necessário configurar o produto da promoção e o produto brinde dentro do **ERP Futura Server** no caminho <u>Configurações > Desconto Automático > Promoção/Configuração</u>.

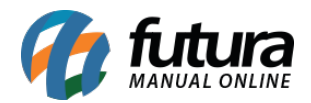

Após realizar a configuração será replicado para Loja Virtual e estará disponível para vendas.

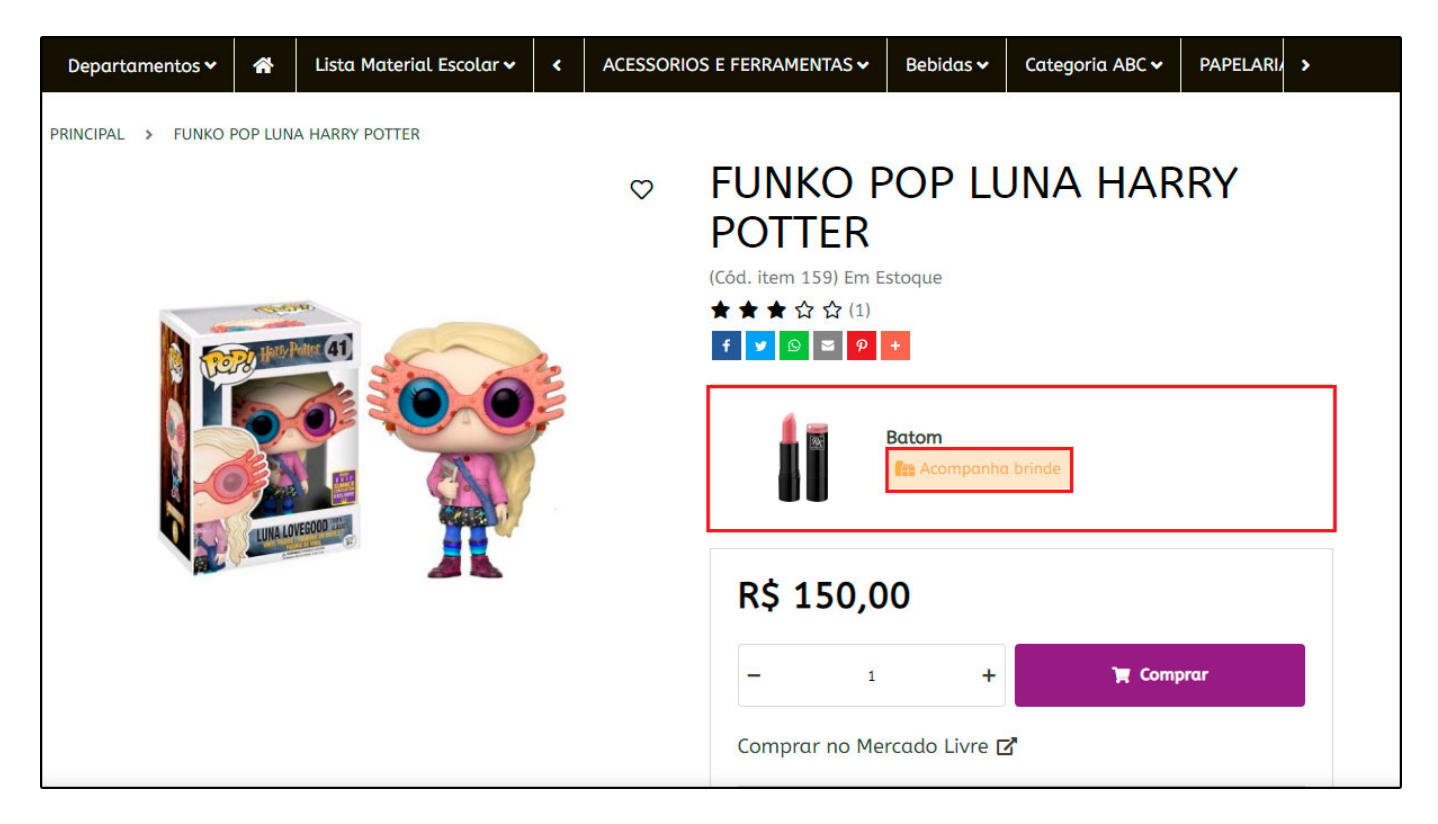

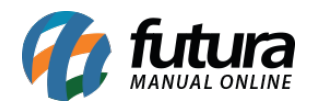

# 3 - Nova integração com SkyHub

### Caminho: <u>Painel Administrativo > Marketplace > SkyHub > Configurações</u>

Nesta versão foi inserido o SkyHub que é uma integração com vários Marketplaces pertencentes ao grupo B2W (Americanas/Submarino/Shoptime) onde também disponibiliza serviços para outras lojas.

No painel administrativo é possível realizar a configuração geral referente a conta do SkyHub configurando a URL, Preços, Envio de Pagamentos e Status do Pedido.

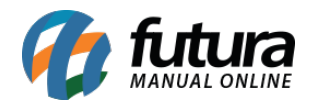

| Os pedidos devem se<br>estoque. | r configurados para repli       | car automáticamente, p                                   | ara evitar a venda de                                                        |                                                                                                  |
|---------------------------------|---------------------------------|----------------------------------------------------------|------------------------------------------------------------------------------|--------------------------------------------------------------------------------------------------|
|                                 |                                 |                                                          |                                                                              |                                                                                                  |
|                                 |                                 |                                                          |                                                                              | •                                                                                                |
|                                 |                                 |                                                          |                                                                              |                                                                                                  |
|                                 |                                 |                                                          |                                                                              |                                                                                                  |
|                                 |                                 |                                                          |                                                                              |                                                                                                  |
| lbeMon                          |                                 |                                                          |                                                                              |                                                                                                  |
| ronoismonto                     |                                 |                                                          |                                                                              |                                                                                                  |
|                                 |                                 |                                                          |                                                                              |                                                                                                  |
|                                 | Os pedidos devem se<br>estoque. | Os pedidos devem ser configurados para repli<br>estoque. | Os pedidos devem ser configurados para replicar automáticamente, parestoque. | Os pedidos devem ser configurados para replicar automáticamente, para evitar a venda de estoque. |

Após realizar as configurações é necessário sincronizar os produtos:

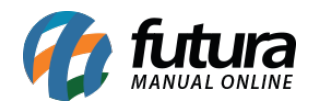

| Painel C                             | Catálogo 💙 | Marketplace 🗸 | Extensões 🗸 | Vendas 👻  | Sistema 🗸     | Relatórios 🔹 |                        |                  |
|--------------------------------------|------------|---------------|-------------|-----------|---------------|--------------|------------------------|------------------|
|                                      |            |               | < Skyhub    | Produtos  | Configurações |              |                        |                  |
| Produtos<br>Principal > SkyHub > Pro | odutos     |               |             |           |               |              | Sincronizar todos      | Finalizar todos  |
|                                      |            |               |             |           |               |              |                        | <b>T</b> Filtrar |
| Selecionar todos                     |            |               |             |           |               |              |                        |                  |
| # BG-170000 🞪                        | MALETA     |               | Grade       | e R\$ 269 | ,00 10 unid.  | Habilitado   | Não listado no SkyHub. |                  |
| # BG-170000                          | MALETA     |               | Grade       | e R\$ 155 | ,00 6 unid.   | Habilitado   | Não listado no SkyHub. |                  |

Ao realizar um pedido em um Marketplace ele será sincronizado no SkyHub e a sincronia com a Loja Virtual será realizada automaticamente em tempo real.

### 3 - Configuração de Frete

Caminho: <u>Painel Administrativo > Extensões > Módulos > Formas de Envio > Intelipost</u>

Nesta versão está disponível na Loja Vitual o Intelipost que é um hub de fretes que trabalha com várias transportadoras, ele irá trazer uma cotação dos fretes disponíveis para melhor escolha do cliente no momento da compra.

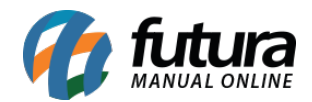

| cellpost<br>cipal > Formas de Envio > Intelipost | Cancelar              | Salva |
|--------------------------------------------------|-----------------------|-------|
|                                                  |                       |       |
| Descrição                                        |                       |       |
| Intelipost                                       |                       |       |
| API Key (Disponibilizado pela intelipost)        |                       |       |
| f1990d2e79b05cb6ec0b3ff1858a3423                 | 0c9985944fc9d7619062f | d1f1f |
| Cep de origem                                    |                       |       |
| 13450-555                                        |                       |       |
| Valor extra à acrescentar no total da simul      | ação do frete         |       |
| Porcentagem • 0                                  |                       |       |
| Prazo em dias à acrescentar na simulação         | do prazo de entrega   |       |
| 2                                                |                       |       |
| Cotar os fretes por                              |                       |       |
| Volume                                           |                       | •     |
| Ordem                                            |                       |       |
| 0                                                |                       |       |
| Zona de envio                                    |                       |       |
| Sao Paulo                                        |                       | •     |
| Status                                           |                       |       |
| Habilitado                                       |                       |       |

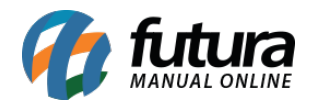

| Forma de entrega                                            |  |
|-------------------------------------------------------------|--|
| Intelipost                                                  |  |
| Prime Express Standard - Previsão: 5 dias uteis.: R\$ 40,10 |  |
| Tnt Standard - Previsão: 2 dias uteis.: R\$ 43,91           |  |

Obs: O controle de transporte é realizado totalmente pelo Intelipost, não sendo necessário cadastrar cada transportadora e o custo da utilização do serviço na Loja Virtual deverá ser negociado entre o cliente e a Intelipost.